# **Gateway Instructions**

Gateway is UCSB's purchasing and requisition system. Workshop Wizards and other lab users can use Gateway to submit carts or invoices to PI's or professors for approval. Gateway has three systems of ordering: integrated suppliers, non-catalog items, and flexcard purchases.

## **Integrated Supplier**

Integrated suppliers contain the most common lab and university suppliers, including Fisher Scientific, McMaster Carr, and Amazon Business. Integrated Suppliers typically will redirect to their specific catalog, allowing normal browsing and checkout. Upon reaching checkout the supplier will import the invoice to Gateway where it can be assigned, reviewed, and approved.

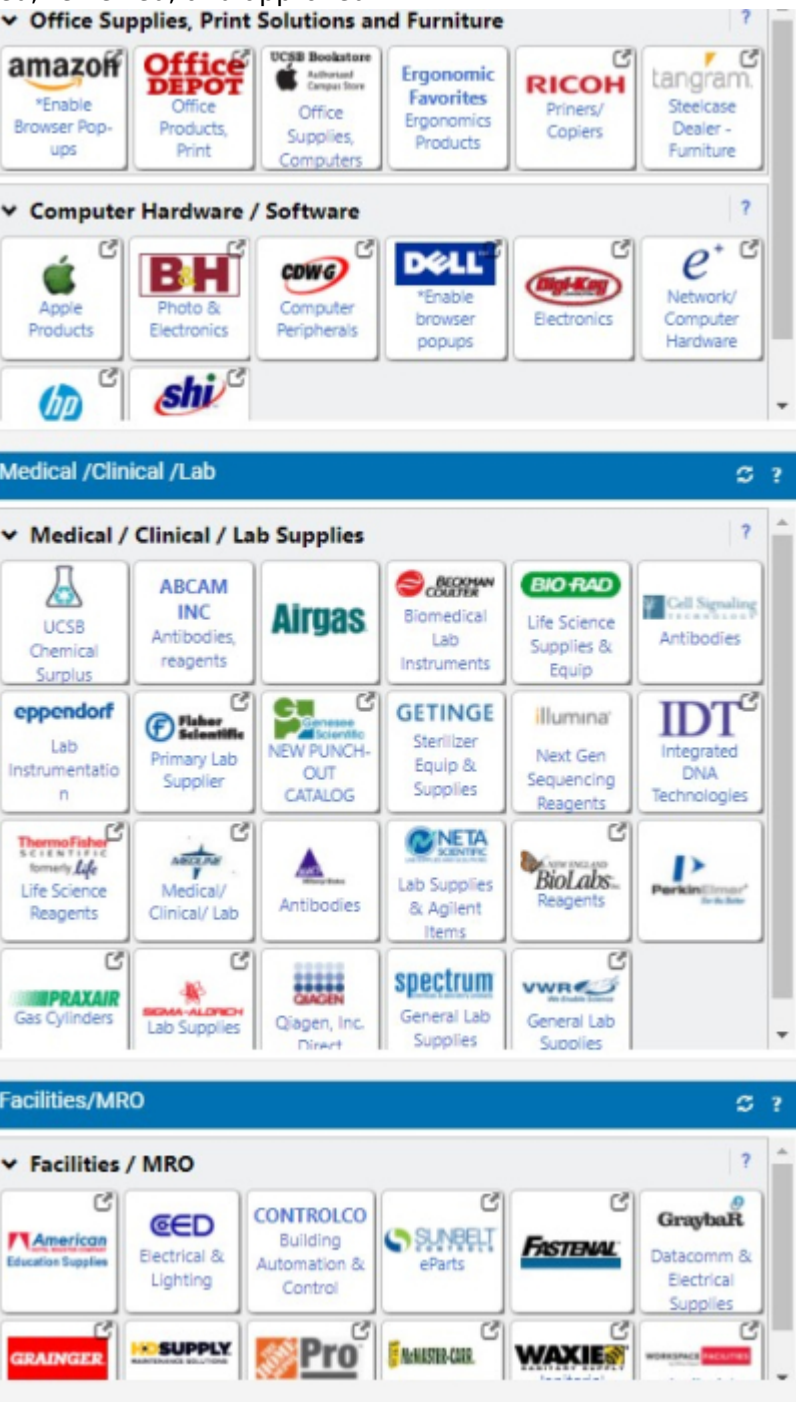

- 1. Select the desired supplier from the list of integrated suppliers
- 2. Once redirected to the suppliers website, add items to cart and proceed to checkout
- Once redirected back to Gateway insure all invoicing information is correct before clicking "assign Cart"
- 4. Search for desired lab PI or sponsor and assign the cart for approval

# Non-Catalog Item

Non-catalog items are suppliers recognized by Gateway, but not integrated into its checkout system. You must first search for a supplier and insure they are supported within the non-catalog item checkout. If supported, the invoice must then be recreated within Gateway by adding a description,

catalog No., quantity, and price.

| FORMLABS INC * select different supplier       |                   |             |           |   |
|------------------------------------------------|-------------------|-------------|-----------|---|
| 18 Marillord Sheat Suite 201 Semanific Manuach |                   |             |           |   |
|                                                | usetts 02143 Unit | ted States  |           |   |
| Oistribution Methods                           |                   |             |           |   |
| Description Catalo                             | y No. Quan        | ntity Price | Packaging |   |
|                                                |                   |             | EA - Each | ¥ |

- 1. Attempt to find desired product from one of Gateways integrated suppliers
- 2. Find the desired product within non-catalog suppliers website including catalog No. and description
- 3. Within Gateway select the "Non-Catalog Item" tab
- 4. Search for supplier within popup, if supplier is not found use a Flexcard authorization
- 5. Add product description, catalog No., Quantity, and price. It is better to err on the side of excess information
- 6. Select "Save and Close" or "Save and Add" to continue checkout process
- 7. Once saved, select the cart icon in Gateway in the upper right hand corner
- 8. In Gateway insure all invoicing information is correct before clicking "assign Cart"
- 9. Search for desired lab PI or sponsor and assign the cart for approval

## **Flexcard purchase**

If a supplier is not supported in both the integrated suppliers and non-catalog item it must be purchased through a Flexcard authorization. As Flexcard authorizations are processed internally by hand it is preferable to use non-catalog or integrated suppliers when possible. When filling out a flecard authorization ensure to provide enough information and detail for someone unfamiliar with lab equipment to order. It is better to err on the side of providing more information than necessary,

#### including screenshots if the ordering proce-

| General information                                                                                                    |                            | Supplier Information                                                                                                    |                                 |                  |               |  |  |
|----------------------------------------------------------------------------------------------------|----------------------------|----------------------------------------------------------------------------------------------------|---------------------------------|------------------|---------------|--|--|
| GATEWAY                                                                                                    | Annal States               | densities                                                                                                    |                                 |                  |               |  |  |
|                                                                                                    | Duration Contact Disease   | and the second second s |                                 |                  |               |  |  |
|                                                                                                    | Contraction of the latter  |                                                                                                    |                                 |                  |               |  |  |
|                                                                                                    | Support Condo Enderstone   | Party in the second second sec |                                 |                  |               |  |  |
|                                                                                                    |                            | Criter information                                                                                                    |                                 |                  |               |  |  |
|                                                                                                    | Order Placement:           | Onlier placed with ANG                                                                                                    | 1-EX /Nexand                    |                  |               |  |  |
|                                                                                                    | Research Holder's Name     | res veloe                                                                                                    |                                 |                  |               |  |  |
| <ol> <li>Use this form to request Hexard authorization in <b>Esteway</b> Hote:<br/>This form cannot be used for federal orders over SUMMUM. Heats<br/>use a transferd auchase order for federal orders expedient this</li> </ol>                                                                                              | PETER Order Name Unit      |                                                                                                    |                                 |                  |               |  |  |
|                                                                                                    | This Description           |                                                                                                    | Price                           | Quantitie        | Driv Pr       |  |  |
| mount.                                                                                                    | Gas airconingtus Municus / | Suprish 1 Miles Lineau presented completions                                                                                                    | 100.00                          | 1                | -             |  |  |
| <ol> <li>Held named in <b>bold beat</b> are required.</li> <li>In order to ensure proper handling all your request, you must do the<br/>following.</li> </ol>                                                                                                    | micropipeties              | The of Control and Southern Southern                                                                                                    |                                 |                  |               |  |  |
|                                                                                                    |                            |                                                                                                    |                                 |                  |               |  |  |
| • Enter the Supplier you with purchase your goods to                                                                                                    | un.                        |                                                                                                    |                                 |                  |               |  |  |
| <ul> <li>Lyoutly the Online Planement</li> <li>d and the learns write and scattilize of the search structure</li> </ul>                                                                                                    | a la stra                  |                                                                                                    |                                 |                  |               |  |  |
| your flexand.                                                                                                    |                            |                                                                                                    |                                 |                  |               |  |  |
| This ferm will be modeal to the department income approval to pla<br>the order on Plansani. Once the request has been proceed that<br>the departmental workflow to 20 will aviter does preventing<br>sequing/involving. On order were 15000 the order will<br>avitometically be routed to the Texand Administrator for approx | te place                   |                                                                                                    |                                 |                  | -             |  |  |
|                                                                                                    | a tryaugh                  | Photos - Capture (E), PE                                                                                                    |                                 | - II ×           |               |  |  |
|                                                                                                    |                            |                                                                                                    |                                 |                  | 1             |  |  |
|                                                                                                    | eproval.                   | 2 + a, a c                                                                                                    | ) (E) #                         | × • …            |               |  |  |
| De not mit de l'Apport Justimation fran vité a padag en<br>vision por la facto de la padag a particular de la padag en<br>vision application te you d'articular.                                                                                                    | per nem-                   |                                                                                                    | _                               |                  |               |  |  |
|                                                                                                    | i lans.                    | esonoplat                                                                                                    |                                 |                  |               |  |  |
|                                                                                                    |                            |                                                                                                    |                                 |                  |               |  |  |
|                                                                                                    |                            | Real Contractor Real of                                                                                                    |                                 | CON CONTRACTOR   |               |  |  |
|                                                                                                    |                            |                                                                                                    |                                 |                  |               |  |  |
|                                                                                                    |                            | - 600 KE 2000 POS                                                                                                    |                                 | _                |               |  |  |
|                                                                                                    |                            |                                                                                                    | Glass Microp                    | (pettes )        | 100           |  |  |
|                                                                                                    |                            |                                                                                                    |                                 |                  | sales late 14 |  |  |
|                                                                                                    |                            |                                                                                                    | Relational also minametro       | to all observes. |               |  |  |
|                                                                                                    |                            |                                                                                                    | These succession of the success | and an extension |               |  |  |
|                                                                                                    | Internal Attachments       |                                                                                                    | <u> </u>                        |                  |               |  |  |
|                                                                                                    |                            |                                                                                                    | COMPANY N                       |                  |               |  |  |
|                                                                                                    | di Capture MG              |                                                                                                    | Local Contraction               |                  |               |  |  |
|                                                                                                    | Supplier                   |                                                                                                    | -                               |                  |               |  |  |
|                                                                                                    | Putitioners Address        | and the second second se                                                                                                    |                                 |                  |               |  |  |
|                                                                                                    |                            |                                                                                                    | O for                           |                  |               |  |  |
|                                                                                                    |                            |                                                                                                    |                                 |                  |               |  |  |
|                                                                                                    | Tuppler Work               |                                                                                                    |                                 | ~                |               |  |  |
|                                                                                                    |                            |                                                                                                    |                                 |                  | - 1 m         |  |  |

- 1. Attempt to find desired product from one of Gateways integrated suppliers or non-catalog item
- 2. Find the desired product within non-catalog suppliers website including catalog No. and description
- 3. Within Gateway select "Flexcard Authorization" from under the "Forms" tab within Gateway
- 4. Include full supplier name and contact information
- 5. Under "Order Information" select "place order with ANOTHER Flexcard" from the "Order Placement" dropdown
- 6. Under "Flexcard Holder's Name" fill in the name "Lynne Leininger"
- 7. Fill in product information including description, price, and quantity.
  - 1. Include links to purchasing or product page if possible
  - 2. Include pictures under "Internal Attachments" if useful during ordering process
  - 3. These orders are processed by hand, typically by people unfamiliar with technical products. Provide enough information to make their job easy and straightforward.
- 8. Select "Go" in the top right corner of the pop up to continue checkout process
- 9. Once saved, select the cart icon in Gateway in the upper right hand corner
- 10. In Gateway insure all invoicing information is correct before clicking "assign Cart"
- 11. Search for desired lab PI or sponsor and assign the cart for approval

From: https://microfluidics.cnsi.ucsb.edu/wiki/ - Innovation Workshop Wiki

Permanent link: https://microfluidics.cnsi.ucsb.edu/wiki/doku.php?id=gateway\_instructions&rev=1624395789

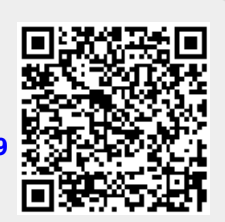

Last update: 2021/06/22 21:03